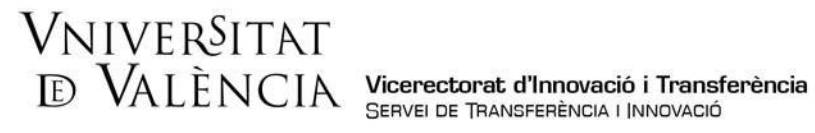

## AJUDA PER A LA PRESENTACIÓ DE SOL·LICITUDS Ajudes Emprenedoria i Innovació UV - BS (2022)

Per a sol·licitar la inscripció en els premis cal entrar en l'enllaç següent:

https://webges.uv.es/uvEntreuWeb/menu.jsp?idtramite=PERS2UNIT

Pas 1. En entrar-hi apareixerà la pantalla següent, en què cal prémer en:

## Usuari genèric de la Universitat

| ede e                                                                                                    | lectrò                                                                                                    | nicauv                                                                                                    | vniversitat<br>đỹValència                                                                                                    |                                                                                                   |                                                                      |       |
|----------------------------------------------------------------------------------------------------|----------------------------------------------------------------------------------------------------|----------------------------------------------------------------------------------------------------|----------------------------------------------------------------------------------------------------|---------------------------------------------------------------------------------------------------|----------------------------------------------------------------------|-------|
| Cómo desea                                                                                                    | acceder?                                                                                                    |                                                                                                    |                                                                                                    |                                                                                                   |                                                                      |       |
| D                                                                                                    | atos Historial expedien                                                                                                    | de Notificaciones Do<br>tes                                                                                                    | cumentos Portafirmas                                                                                                    | Recibos                                                                                           | Anotaciones                                                          | Salir |
| <ul> <li>Certificado</li> </ul>                                                                                                    | electrónico                                                                                                    |                                                                                                    |                                                                                                    |                                                                                                   |                                                                      |       |
|                                                                                                    |                                                                                                    |                                                                                                    |                                                                                                    |                                                                                                   |                                                                      |       |
|                                                                                                    | árias de la Unive                                                                                                    | reidad                                                                                                    |                                                                                                    |                                                                                                   |                                                                      |       |
| <ul> <li>Usuario ge</li> </ul>                                                                                                    | nérico de la Unive                                                                                                    | rsidad                                                                                                    |                                                                                                    |                                                                                                   |                                                                      |       |
| <ul><li>Usuario ge</li><li>Usuario de</li></ul>                                                                                                    | nérico de la Unive<br>la Sede                                                                                                    | rsidad                                                                                                    |                                                                                                    |                                                                                                   |                                                                      |       |
| <ul> <li>Usuario ge</li> <li>Usuario de</li> <li>Sistema clá</li> </ul>                                                                                                   | nérico de la Unive<br>la Sede<br>Pve                                                                                                    | rsidad                                                                                                    |                                                                                                    |                                                                                                   |                                                                      |       |
| <ul> <li>Usuario ge</li> <li>Usuario de</li> <li>Sistema clá</li> </ul>                                                                                                   | nérico de la Unive<br>la Sede<br>Pre                                                                                                    | rsidad                                                                                                    |                                                                                                    |                                                                                                   |                                                                      |       |
| <ul> <li>Usuario ge</li> <li>Usuario de</li> <li>Sistema clá</li> <li>Certí<br/>plata<br/>múlti</li> </ul>                                                                | nérico de la Unive<br>la Sede<br>Pve<br>ficado digital emitid<br>orma admite certifica                                                                                                    | o por una Autoridad de C<br>dos digitales reconocidos<br>arvicios de certificación m                                                                                                    | ertificación reconocida en la<br>conforme el estándar ITU-T<br>últiples.                                                                                                    | plataforma util<br>X.509 v3, emit                                                                 | zada Esta<br>idos por                                                |       |
| <ul> <li>Usuario ge</li> <li>Usuario de</li> <li>Sistema cla</li> <li>Certi<br/>plata<br/>múlti</li> <li>Usua<br/>en la</li> </ul>                                        | nérico de la Unive<br>la Sede<br>Ve<br>ficado digital emitid<br>orma admite certifica<br>les prestadores de si<br>rio de la Universida<br>red de la UN-vedes                                                                                                    | o por una Autoridad de C<br>dos digitales reconocidos<br>arvicios de certificación m<br>dt: si formas parte de la c<br>utilizar el usuario/contras                                                                                                    | ertificación reconocida en la<br>conforme el estándar ITU-T<br>últiples.<br>comunidad universitaria disp<br>eña de la UV orar identifica                                                               | plataforma utill<br>X.509 v3, emit<br>ones de una cu<br>te.                                       | zada.Esta<br>Idos por<br>enta de usuario                             |       |
| <ul> <li>Usuario ge</li> <li>Usuario de</li> <li>Sistema clá</li> <li>Certi<br/>plata<br/>múlti</li> <li>Usua<br/>en la</li> <li>Usua<br/>Tenso</li> </ul>                | nérico de la Unive<br>la Sede<br>icado digital emitid<br>orma admite certifica<br>ples prestadores de se<br>rio de la UNV-Prida<br>rei de la UNV-Prida<br>rio registrado en la<br>oue bacer el registro                                                                         | o por una Autoridad de C<br>dos digitales reconocidos<br>arvicios de certificación m<br>d: si formas parte de la o<br>utilizar el usuroi/contras<br>SEDE: Necesario si no su<br>previo en la SEDE.                                                       | ertificación reconocida en la<br>conforme el estándar ITU-<br>últiples.<br>comunidad universitaria disp<br>eña de la UV para identifica<br>e puede acceder por alguno                                  | plataforma utili<br>x.509 v3, emit<br>ones de una cu<br>te.<br>de los métodos                     | zada.Esta<br>idos por<br>enta de usuario<br>anteriores.              |       |
| <ul> <li>Usuario ge</li> <li>Usuario de</li> <li>Sistema clá</li> <li>Certi<br/>plata<br/>múlti</li> <li>Usua<br/>en la</li> <li>Usua<br/>Tensc</li> <li>Siste</li> </ul> | nérico de la Unive<br>la Sede<br>ila Sede<br>ila Sede<br>in admite certifica<br>orma admite certifica<br>orma admite certifica<br>orea da la UV. Puedes<br>rio de la UV. Puedes<br>rio de la UV. Puedes<br>rio registrado en la<br>que hacer el registra<br>ma cl@ve: : permite | o por una Autoridad de C<br>dos digitales reconcidos<br>avicios de certificación m<br>d':si formas parte de la d<br>utilizar el usuario/contras<br>SEDE: Necesario si no si<br>SEDE: Necesario si no si<br>previo en la SEDE.<br>acceder mediante los mé | ertificación reconocida en la<br>conforme el estándar ITU-T<br>últiples.<br>somunidad universitaria disp<br>ieña de la UV para identifica<br>e puede acceder por alguno<br>itodos de autenticación que | plataforma utili<br>X.509 v3, emit<br>ones de una cu<br>te.<br>de los métodos<br>ofrece el sistem | zada.Esta<br>idos por<br>enta de usuario<br>anteriores.<br>na cl@ve. |       |

Les incidències o dubtes tècnics sobre l'entrada en el procediment es podran comunicar amb el formulari que hi ha disponible en la finestra d'atenció a l'usuari: Incidències tècniques i dubtes sobre ENTREU. Les incidència o dubtes sobre la SEU es podran enviar a l'adreça-e entreu@uv.es.

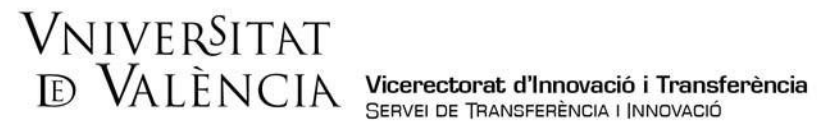

Acceptació de condicions. Una vegada entre en el formulari, apareixerà la pantalla «Acceptació» de les condicions indicades, en la qual haurà de prémer Següent.

| ede                                                                                                    | elec                                                                                                    | ctròr                                                                                                    | nica∟                                                                                                    | IV <sub>Dğ</sub>                                                                                                    | iver§itat<br>València                                                                                                    |                                                                                                    |                                                                                                    |                                                                                                |
|----------------------------------------------------------------------------------------------------|----------------------------------------------------------------------------------------------------|----------------------------------------------------------------------------------------------------|----------------------------------------------------------------------------------------------------|----------------------------------------------------------------------------------------------------|----------------------------------------------------------------------------------------------------|----------------------------------------------------------------------------------------------------|----------------------------------------------------------------------------------------------------|------------------------------------------------------------------------------------------------|
| ¿Cómo de                                                                                                    | sea acced                                                                                                    | er?                                                                                                    |                                                                                                    |                                                                                                    |                                                                                                    |                                                                                                    |                                                                                                    |                                                                                                |
|                                                                                                    | Datos<br>personales                                                                                                    | Historial de<br>expedientes                                                                                                    | Notificacione                                                                                                    | es Documentos                                                                                                    | Portafirmas                                                                                                    | Recibos                                                                                                    | Anotaciones                                                                                                    | Salir                                                                                          |
| O T                                                                                                    | VNIVIE<br>DVALES                                                                                                    | REAT PE                                                                                                    | ersona a Un                                                                                                    | iidad                                                                                                    |                                                                                                    |                                                                                                    |                                                                                                    |                                                                                                |
| Aceptación                                                                                                    | General                                                                                                    | Finalizar                                                                                                    |                                                                                                    |                                                                                                    |                                                                                                    |                                                                                                    |                                                                                                    |                                                                                                |
| La valja electró<br>decumentación<br>común de las a<br>Cuando los par<br>mence, comprei<br>de la valja elect<br>1. Tienen la con<br>Universitat<br>2. La valja elect<br>3. El usuario en<br>de sus funcione<br>4. En mingún ca<br>reguladora, disp<br>- El Inicio<br>- Fines po | nica tiene como fi<br>en papei por el e<br>ticipantes en las o<br>nderá la relación<br>trónica de las non<br>sideración de em<br>trónica es un siste<br>nor es responsal<br>s dentro de la Un<br>so se podrá hace<br>sofigan de una tra<br>y finalización de p<br>resonales ajence s | nalidad facilitar las co<br>tivio en formato electi-<br>bilicas, come en la Li<br>comunicaciones perte<br>de emisores y receptor<br>mas que rigen la utilis<br>isores y receptores di<br>ma que permite acre-<br>ole de los envios real<br>versitat, no estando p<br>ruso de la valia electi-<br>procedimientos admin<br>a la Universitat de Val | municaciones interr<br>ónico. Su uso se a de<br>ey 40/2015, de 1 de<br>neccan a una mism<br>nera autorizados y la<br>ación de la misma.<br>e la valiga electrónica<br>ditar los envicos y en<br>ditar los envicos y en<br>candos y se compara<br>permitido el uso para<br>trónica para realizar<br>trónica para realizar<br>instrativos<br>èncla. | as entre el personal<br>ecúa a los estableció<br>octubre, de régimen )<br>a Administración Púbi<br>naturaleza de los da<br>a de la Universitat de<br>cepciones que se real<br>nete al uso de la valij<br>tortos fines.<br>trámites o remitir dos<br>oxodrá hacer uso de la | de la Universitat de Vi<br>o lanto en la Ley 3920<br>icido del sector púb<br>ica, ésta determinará<br>ce a intercamblar. Pi<br>València el personal y<br>izan a través de ella,<br>a electrónica para el c<br>umentación que, de a<br>valija electrónica para | alància, sustituyenci<br>015, de 1 de octub<br>Noo. Esta última ley<br>las condiciones y g<br>or nilo, la Universita<br>la Universita<br>y les órganos (unidá<br>mediante el registr<br>moi de comunicac<br>ccierdo con lo esta<br>h. | o el intercambio interno,<br>e, del procedimiento adi<br>establece en u anticulu<br>parantias por las que ser<br>it de València informa a l<br>ides, centros y servicios)<br>o telemático de los mism<br>iones relacionadas con o<br>plecido por la ley o por la | la<br>ninistrativo<br>44.2 que<br>egirá que, al<br>as usuarlos<br>de la<br>tejercicio<br>norma |
| En cualquier ca<br>de actuación d                                                                                                    | so, en la valija ele<br>ulas o manuales r                                                                                                    | ctrónica podrá ser ap<br>via se desarrollen al (                                                                                                    | ilicada la reglamenta<br>efecto.                                                                                                    | ición interna relativa a                                                                                                    | a procedimientos adm                                                                                                    | instrativos y admir                                                                                                    | istración electrónica, y lo                                                                                                    | s protocolos                                                                                   |
| * Campos obligatorios                                                                                                    | sones indicadas"                                                                                                    |                                                                                                    |                                                                                                    |                                                                                                    |                                                                                                    |                                                                                                    |                                                                                                    | 1                                                                                              |
|                                                                                                    |                                                                                                    |                                                                                                    |                                                                                                    |                                                                                                    |                                                                                                    |                                                                                                    |                                                                                                    | Sigulente >                                                                                    |

Pas 2. En la pantalla «General» es mostraran les dades del sol·licitant, el qual haurà d'emplenar els apartats següents com s'indica:

a. Tipus d'unitats: s'ha d'elegir en el desplegable <u>"Serveis universitaris i serveis centrals".</u>

|                                                                    | CAD VALENCIA                                                                                                    | PTT VIA V                                                                                                    |
|--------------------------------------------------------------------|----------------------------------------------------------------------------------------------------|----------------------------------------------------------------------------------------------------|
| Acceptació                                                         | General Acabar                                                                                                    |                                                                                                    |
| eneral                                                             |                                                                                                    |                                                                                                    |
| NIF/NIE *                                                          |                                                                                                    |                                                                                                    |
| lom                                                                |                                                                                                    |                                                                                                    |
| rimer cognom                                                       |                                                                                                    |                                                                                                    |
| egon cognom                                                        |                                                                                                    |                                                                                                    |
| nitat                                                              |                                                                                                    |                                                                                                    |
| ipus d'Unitat *                                                    | , v                                                                                                    | Si no troba la unitat, pot emprar el nostre cercador amb suggeriments.                                                                                                    |
| iom de Unitat<br>stinatària.*<br>Srup destinatari.*<br>Descripció* | Aulari<br>Bibliotecia<br>Centres (Pacultats i Escoles universitàries)<br>Cliniques assistencials universitàries<br>Col·legi Hajor<br>Departaments<br>Gerància<br>Instituta universitàris | ~                                                                                                    |
|                                                                    | Altres (Entitats)<br>Altres (Extern)<br>Altres (Universitat)<br>Bestorat Vicerectorate i Secretària General                                                                              |                                                                                                    |
|                                                                    | Serveis universitaris i Servicios Centrales                                                                                                    | desember and an dealers a local light for the same way have the first out of the first same                                                                                                    |
|                                                                    | apartat haurà de fusionar-los prèviament (mit)<br>recuperar fitxers que s'han utilitzat previamen                                                                                        | aocumenis que es desigen a la sovincitud. En els casos que naja o adjuntar mes o un inter per<br>ançant eines zip, rar o similars). La grandaria màxima per arxiu és de 6 Mb. També pot<br>t a La Seu Electrònica e incorporar-los a aquesta sol·lícitud mitjançant el botó Repositori. |

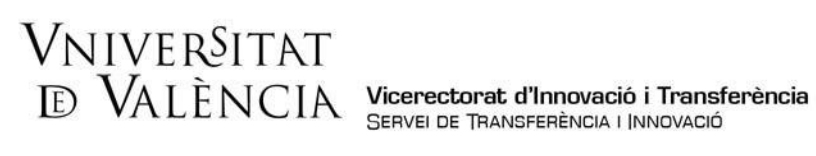

b. Nom de la unitat destinatària: s'ha d'elegir en el desplegable <u>"Servei de Transferència i Innovació".</u>

|                  | WALLNCIA PEISONA C                                                          |                                                                                                    |
|------------------|-----------------------------------------------------------------------------|----------------------------------------------------------------------------------------------------|
| Acceptació       | General Acabar                                                              |                                                                                                    |
| eneral           |                                                                             |                                                                                                    |
| F/NIE *          |                                                                             |                                                                                                    |
| n                |                                                                             |                                                                                                    |
| imer cognom      |                                                                             |                                                                                                    |
| gon cognom       |                                                                             |                                                                                                    |
| nitat            |                                                                             |                                                                                                    |
| ous d'Unitat -   | Serveis universitaris i Servicios Centrales                                 | <ul> <li>Si no troba la unitat, pot emprar el nostre cercador amb suggeriments:</li> </ul>                                        |
| om de Unitat     |                                                                             | ×                                                                                                    |
| up destinatari * | SERVEI DE CONTRACTACIÓ ADMINISTRATIV                                        | VA *                                                                                                    |
| escripció*       | SERVEI DE FORMACIÓ PERMANENT I INNOV                                        | VACIÓ EDUCATIVA (SFPIE)                                                                                                    |
|                  | SERVEI DE POLÍTICA LINGÜÍSTICA                                              |                                                                                                    |
|                  | SERVEI DE PREVENCIO I MEDI AMBIENT<br>SERVEI DE PUBLICACIONS DE LA UNIVERSI | ITAT                                                                                                    |
|                  | SERVEI DE RECURSOS HUMANS (P.A.S.)<br>SERVEI DE RECURSOS HUMANS (P.D.I.)    | 4                                                                                                    |
|                  | SERVEL DE RELACIONS INTERNACIONALS I<br>SERVEL DE TRANSFERÊNCIA I INNOVACIÓ | COODEERCIÓ                                                                                                    |
|                  | SERVEL D'ESTUDIANTS                                                         | en a la sol·licitud. En els casos que haja d'adjuntar més d'un fitxer per                                                         |
|                  | SERVEI D'EXTENSIÓ UNIVERSITÀRIA                                             | hilars). La grandaria máxima per arxiu és de 6 Mb. També pot<br>acorporar-los a aquesta sol·licitud mitjancant el botó Repositori |
|                  | SERVEI D'INFORMÀTICA                                                        |                                                                                                    |
| xers adjunts     | SERVEI TECNIC I DE MANTENIMENT<br>SERVEIS JURÍDICS                          | 2                                                                                                    |
|                  | TALLER D'AUDIOVISUALS                                                       | v pri                                                                                                    |

c. Grup destinatari: s'ha d'elegir en el desplegable "Ajudes d'Emprenedoria i Innovació".

| CON TOTOL         | VNIVERS<br>DVALEN | ITAT<br>CIA        | Persona a Unitat                                                    |                                             |                                                |                                              |                                           |                                                                                                    |
|-------------------|-------------------|--------------------|---------------------------------------------------------------------|---------------------------------------------|------------------------------------------------|----------------------------------------------|-------------------------------------------|----------------------------------------------------------------------------------------------------|
|                   |                   |                    |                                                                     |                                             |                                                |                                              |                                           |                                                                                                    |
| Acceptació        | General           | Acabar             |                                                                     |                                             |                                                |                                              |                                           |                                                                                                    |
| General           |                   |                    |                                                                     |                                             |                                                |                                              |                                           |                                                                                                    |
| NIF/NIE *         |                   |                    |                                                                     |                                             |                                                |                                              |                                           |                                                                                                    |
| Nom               |                   |                    |                                                                     |                                             |                                                |                                              |                                           |                                                                                                    |
| Primer cognom     |                   |                    |                                                                     |                                             |                                                |                                              |                                           |                                                                                                    |
| Segon cognom      |                   |                    |                                                                     |                                             |                                                |                                              |                                           |                                                                                                    |
| Adscripció*       |                   |                    |                                                                     | ~                                           |                                                |                                              |                                           |                                                                                                    |
| Tipus d'unitat de | estinària *       | Serveis            | iniversitaris, generals i centrals                                  | ~                                           |                                                |                                              |                                           | Si no trobeu la unitat, podeu emprar el nostre cercador amb suggeriments:                                                                          |
| Nom de la unitat  | destinatària *    | SERVEI I           | DE TRANSFERÈNCIA I INNOVACIÓ                                        |                                             | ~                                              |                                              |                                           |                                                                                                    |
| Grup destinatari  |                   | Ajudes E           | mprenedoria i Innovació UV-BS                                       |                                             |                                                |                                              |                                           |                                                                                                    |
| Descripció*       | •                 |                    |                                                                     |                                             |                                                |                                              |                                           |                                                                                                    |
|                   |                   |                    |                                                                     |                                             |                                                |                                              |                                           |                                                                                                    |
|                   |                   |                    |                                                                     |                                             |                                                |                                              |                                           |                                                                                                    |
|                   |                   | Longitud           | màxima restant: 1500                                                |                                             |                                                |                                              | 11                                        |                                                                                                    |
|                   |                   |                    |                                                                     |                                             |                                                |                                              |                                           |                                                                                                    |
|                   |                   | Mitjança<br>màxima | nt el botó Examinar adjunteu aqu<br>per arxiu és de 50 Mb. També po | ells documents que<br>deu recuperar fitxers | vulgueu a la sol·lici<br>s que s'han utilitzat | tud. En els casos en<br>prèviament en la Sei | què hàgeu d'adjur<br>u Electrònica i inco | ntar-hi més d'un fitxer per apartat, haureu de comprimir-los prèviament (mitjan<br>rporar-los a aquesta sol·licitud mitjançant el botó Repositori. |
| Fitxers adjunts   |                   |                    |                                                                     |                                             |                                                | 2                                            |                                           |                                                                                                    |
|                   |                   | Elegi              | r archivo No se ha selecciod                                        | o ningún archivo                            | Repositori                                     | ÷.                                           |                                           |                                                                                                    |
|                   |                   |                    |                                                                     |                                             |                                                |                                              |                                           |                                                                                                    |
|                   |                   |                    |                                                                     |                                             |                                                | ?                                            |                                           |                                                                                                    |
|                   |                   | Elegi              | r archivo No se ha selecciod                                        | o ningún archivo                            | Repositori                                     | •                                            |                                           |                                                                                                    |

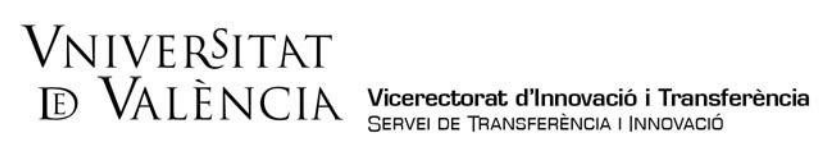

d. Objecte. S'ha d'indicar: "Sol·licitud d'ajudes d'emprenedoria i innovació".

|                           |                                           | and the second second                                      |                                                               |                            |                                                                                                    |
|---------------------------|-------------------------------------------|------------------------------------------------------------|---------------------------------------------------------------|----------------------------|----------------------------------------------------------------------------------------------------|
| Acceptació                | General                                   | Acabar                                                     |                                                               |                            |                                                                                                    |
| eneral                    |                                           |                                                            |                                                               |                            |                                                                                                    |
| F/NIE *                   |                                           |                                                            |                                                               |                            |                                                                                                    |
| m                         |                                           |                                                            |                                                               |                            |                                                                                                    |
| mer cognom                |                                           |                                                            |                                                               |                            |                                                                                                    |
| gon cognom                |                                           |                                                            |                                                               |                            |                                                                                                    |
| litat                     |                                           |                                                            |                                                               |                            |                                                                                                    |
| ous d'Unitat *            | Serveis uni                               | versitaris i Servio                                        | cios Centrales 🗸 🗸                                            |                            | Si no troba la unitat, pot emprar el nostre cercador amb suggerimente                                                                          |
| m de Unitat<br>inatària * | SERVEI DE                                 | TRANSFERÈNCI/                                              | A I INNOVACIÓ                                                 | ~                          |                                                                                                    |
| up destinatari *          | Ajudes Em                                 | orenedoria i Innov                                         | ació UV-BS                                                    | ~                          |                                                                                                    |
| PSCRIPCIÓ*                | Liongitud mi<br>Mitjançant<br>apartat hay | xima restant: 1500<br>al botó Examina<br>rà de fusionar-lo | r adjunteu aquells documents<br>s prèviament (mitjançant eine | que es des<br>s zip, rar o | silgen a la sol·licitud. En els casos que haja d'adjuntar més d'un fitxer per<br>similars). La grandaria màxima per anxu és de 6 Mb. També pot |

**Fitxers adjunts:** s'ha d'adjuntar el formulari de sol·licitud en format PDF, signat electrònicament, així com els documents que es consideren escaients. е.

| See All                       | WALLINGIN Persona a Unidad                                                                                                    |                                                                                                    |
|-------------------------------|----------------------------------------------------------------------------------------------------|----------------------------------------------------------------------------------------------------|
| ripus a onitat                | Serveis universitaris, generals i centrals 🔹 💙                                                                                                    | Si no trobeu la unitat, podeu emprar el nostre cercador amb suggeriments:                                                                                                    |
| Nom de la Unitat destinatària | SERVEI DE TRANSFERÈNCIA I INNOVACIÓ 🗸                                                                                                    |                                                                                                    |
| Grup destinatari *            | Ajudes Emprenedoria i Innovació UV-BS 🗸 🗸                                                                                                    |                                                                                                    |
| Descripció*                   | Longitud mixima restant: 1500 J                                                                                                    | 6                                                                                                    |
| Fitxers adjunts               | Miljançant el botó Examinar adjunteu aquells documents que vulgueu a la sol·lucitud. En<br>préviament (mitjançant elimes zip, rar o similars). La grandatia máxima per anciu és de 50<br>incorporar-los a aquesta sol·licitud mitjançant el boto Repositori. | els casos en què hàgeu d'adjuntar-hi més d'un fitxer per apartat, heureu de comprimir-los<br>Mb. També podeu recuperar fitxers que s'han utilitzat prèviament en la Seu Electrònica i |
| L                             | Seleccionar archivo Ningún archivo seleccionado Repositori  Seleccionar archivo Ningún archivo seleccionado Repositori ?                                                                                                    |                                                                                                    |
|                               | Seleccionar archivo Ningún archivo seleccionado Repositori ?                                                                                                    |                                                                                                    |
|                               | Seleccionar archivo Ningún archivo seleccionado Repositori ?                                                                                                    |                                                                                                    |
|                               | Seleccionar archivo Ningún archivo seleccionado Repositori                                                                                                    |                                                                                                    |
| Observacions                  |                                                                                                    |                                                                                                    |
| Camps obligatoris             | Longitud māxima restant: 1500                                                                                                    | "                                                                                                    |
| < Anterior                    |                                                                                                    | Següent >                                                                                                    |

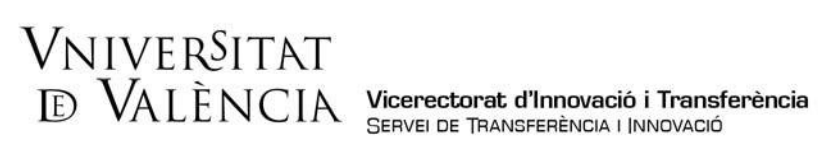

f. Una vegada adjuntats els arxius, s'ha de prémer Següent.

| of the          | IN VALENCIA                                                                 | Persona a Unidad                                                                                                   |                                                                     |                                                                                                    |                                                                                 |
|-----------------|-----------------------------------------------------------------------------|----------------------------------------------------------------------------------------------------|---------------------------------------------------------------------|----------------------------------------------------------------------------------------------------|---------------------------------------------------------------------------------|
|                 | Mitjançant el botó Exa<br>apartat haurà de fusio<br>recuperar fitxers que s | minar adjunteu aquells documents o<br>nar-los prèviament (mitjançant eines<br>'han utilitzat previament a La Seu E | ue es desitgen a la<br>zip, rar o similars)<br>lectrònica e incorpo | sol·licitud. En els casos que haja<br>La grandaria màxima per arxiu és<br>rar-los a aquesta sol·licitud mitjan | d'adjuntar més d'un fitxer per<br>de 6 Mb. També pot<br>çant el botó Repositori |
| Fitxers adjunts | Seleccionar archiv                                                          | o Ningún archi seleccionado                                                                                        | Repositori                                                          | ?                                                                                                    |                                                                                 |
|                 | Seleccionar archiv                                                          | o Ningún archi seleccionado                                                                                        | Repositori                                                          | ?                                                                                                    |                                                                                 |
|                 | Seleccionar archiv                                                          | o Ningún archi seleccionado                                                                                        | Repositori                                                          | ?                                                                                                    |                                                                                 |
|                 | Seleccionar archiv                                                          | o Ningún archi seleccionado                                                                                        | Repositori                                                          | ?                                                                                                    |                                                                                 |
|                 | Seleccionar archiv                                                          | o Ningún archi seleccionado                                                                                        | Repositori                                                          | ?                                                                                                    |                                                                                 |
| Observacions    |                                                                             |                                                                                                    |                                                                     |                                                                                                    |                                                                                 |
| Comer ablicated | Longitud mäxima restant                                                     | 1500                                                                                                    |                                                                     | h                                                                                                    | 1.1                                                                             |
| < Anterior      |                                                                             |                                                                                                    |                                                                     |                                                                                                    | Següent >                                                                       |

Pas 3. Per acabar s'han d'acceptar les notificacions telemàtiques i prémer Enviar.

| PALENCA                                                         | Persona a Unida | id         |  |
|-----------------------------------------------------------------|-----------------|------------|--|
| Acceptació General Aca                                          | bar             |            |  |
| Accepta notificacions telemàtiques?*                            | SI O No O       |            |  |
| E-mail per a avis de posada a disposició de<br>notificacions: * |                 |            |  |
|                                                                 |                 |            |  |
|                                                                 |                 | Enviar dem |  |
|                                                                 |                 | Enviar     |  |
| < Antarior                                                      |                 | Enviar     |  |

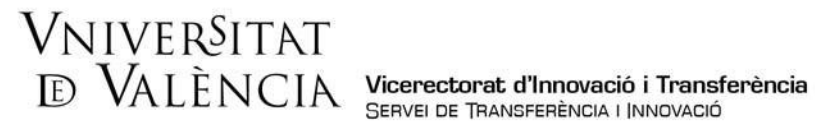

Pas 4. Per descarregar-se el justificant de presentació de la sol·licitud s'ha de prémer Obtenir i imprimir el document.

| Vervelorat<br>PMIENCIA                                                                                                    | Persona a Unidad                                                                                                    |                                                                                                    |
|----------------------------------------------------------------------------------------------------|----------------------------------------------------------------------------------------------------|----------------------------------------------------------------------------------------------------|
|                                                                                                    | Obtenir document                                                                                                    | <b>→</b>                                                                                                    |
| Identificador de la sol·licitud:                                                                                                    | La vostra sol·licitud s'ha processat (<br>Data i hora:<br>Núm. registre:                                                                                                    | c <b>orrectament.</b><br>Codi de verificació:                                                                                                    |
| Per a imprimir la sol·licitud, premeu sobre el botó<br>Si no disposeu d'impressora en aquest moment, :<br>Preneu nota de l'identificador de la sol·licitud.                                                          | Obtenir document.<br>guardeu el document PDF generat i imprimiu-lo més tard.                                                                                                    |                                                                                                    |
| En cas que hi hagi qualsevol problema podeu util<br>lo o com últim recurs i en cas que no funcioni la p<br>regla general les incidències o dubtes que introdu<br>El codi de verificació il permetrà recuperar el doc | itzar el formulari d'atenció a l'usuari denominat <u>incidèncier</u><br>Jataforma es pot enviar un correu electrònic a <u>entreu@ux</u> .<br>Jato a través del formulari de 'atenció a l'usuari' tindran mé<br>umont <u>pantalla per a obtenir el document generat a pa</u> | Ltechiques y dubters de ENTREU y els seus tràmits per comunicar-<br>tes indicant en ambdés casos el identificador de la sol·licitud. Com a<br>pinoritat que aquelles que ens amben per corrue electrônic.<br>etir del codi de verificació i de l'identificador de la sol·licitud. |
|                                                                                                    |                                                                                                    |                                                                                                    |
|                                                                                                    | Finalitzar i anar al Meu Lloc Personal                                                                                                    | *                                                                                                    |

Si té algun problema tècnic per enviar la sol·licitud, pot enviar un correu electrònic a sti.innovacion@uv.es, indicant en l'assumpte: Incidència en la sol·licitud telemàtica d'inscripció en les ajudes emprenedoria i innovació UV-BS.